## Pulling Your Elementary Schedule

by Bob Cornacchioli - bcornacchioli@gmail.com

- 1. Go to Direct Data Export (DDE)
- 2. Chose to export from the Sections table
- 3. Check the box: Select from this school only
- 4. Filter TermID >=2900 (2019-2020 year) < This will change next year!
- 5. Paste these fields into the export screen

## [5]lastfirst [5]title [5]teachernumber [5]status [5]last\_name [5]first\_name SchoolID [2]course\_name Course Number Dependent\_Secs Expression ^(\*class\_expression data="abbr" format="expression") Grade\_Level Section Number TermID Attendance\_Type\_Code Att\_Mode\_Code Room

6. Select all and copy and paste into Excel to look like this:

| [5]lastfirst     | [5]title  |         | [5]teac  | hernumbe | r       | [5]stat  | us      | [5]last Name  | [5]fii    | st Name | Schooli     | id        |   |
|------------------|-----------|---------|----------|----------|---------|----------|---------|---------------|-----------|---------|-------------|-----------|---|
| [2]course Name   | Course N  | lumber  | Depende  | nt Secs  | Express | ion      | *class  | Expression Da | ta="abbr" | Format= | "expression | on"       |   |
| Grade Level      | Section   | Number  | Team     | Termid   | Attenda | nce Type | Code    | Att Mode Cod  | e Room    |         |             |           |   |
| Lowry, Fran      |           | 300     | 2        | Lowry    | Fran    | 6048078  | AM Atte | endance AM    |           |         |             |           |   |
| k001.300,k002.30 | 00,k003.3 | 00,k004 | .300,k00 | 5.300    | 1(A)    | AM(A)    | 0       | 300           | 1200      | 0       | ATT_Mod     | leMeeting | 1 |
| Lowry, Fran      |           | 300     | 2        | Lowry    | Fran    | 6048078  | Social  | Development K | K001      |         | 2(A)        | 1(A)      | 0 |
| 300              | 1200      | 0       | ATT_Mod  | eMeeting |         |          |         |               |           |         |             |           |   |
| Lowry, Fran      |           | 300     | 2        | Lowry    | Fran    | 6048078  | Math K  | K005          | 6(A)      | 5(A)    | 0           | 300       |   |
| 1000 0           |           |         |          |          |         |          |         |               |           |         |             |           |   |

7. The **BOLD** fields listed above are not needed upon reimport but some could be very helpful in identifying other fields. EX- lastfirst, last\_name, first\_name = teacher number.

8. Set up your spreadsheets for your schedule and adjust as needed before importing it back into PowerSchool.

|    | A                | B              | C             | D              | E                   | F      | G            | Н          | 1    | J                | K        | L      | M       | N   |                               |
|----|------------------|----------------|---------------|----------------|---------------------|--------|--------------|------------|------|------------------|----------|--------|---------|-----|-------------------------------|
| 1  | Grade Level -DNU | Subjects - DNU | Course_Number | Section_Number | Course.Section- DNU | TermID | TName- DNU   | TeacherNun | Room | Expression       | Attendar | Att_Mo | de Scho | Max | Dependent_Secs                |
| 2  | К                | Homeroom       | HROOOK        | 1              | HR000K.1            | 2100   | Mr. Ground   | 2020       | 2105 | 8(A-E)           | 0        | ATT_Mo | d 100   | 30  | ELA000K.1,MA000K.1,SS000K.1,S |
| 3  | K                | Language       | ELA000K       | 1              | ELA000K.1           | 2100   | Mr. Ground   | 2020       | 2105 | 1(A-E)           | 0        | ATT_Mo | d 100   | 30  | MA000K.1,SS000K.1,SCI000K.1,S |
| 4  | K                | Mathematics    | MA000K        | 1              | MA000K.1            | 2100   | Mr. Ground   | 2020       | 2105 | 2(A-E)           | 0        | ATT_Mo | d 100   | 30  |                               |
| 5  | K                | Social Studies | SSOOOK        | 1              | SS000K.1            | 2100   | Mr. Ground   | 2020       | 2105 | 4(C-D)           | 0        | ATT_Mo | d 100   | 30  |                               |
| 6  | K                | Science        | SCI000K       | 1              | SCI000K.1           | 2100   | Mr. Ground   | 2020       | 2105 | 3(B)             | 0        | ATT_Mo | d 100   | 30  |                               |
| 7  | к                | Spanish        | SPAOOK        | 1              | SPA00K.1            | 2100   | Mr. Ground   | 2020       | 2105 | 5(A), 5(C)       | 0        | ATT_Mo | d 100   | 30  |                               |
| 8  | К                | Art            | ARTOOK        | 1              | ARTOOK.1            | 2100   | Mrs. Pebbles | 2121       | 2107 | 6(B)             | 0        | ATT_Mo | d 100   | 30  |                               |
| 9  | К                | Music          | MUSOOK        | 1              | MUS00K.1            | 2100   | Mr. Stone    | 2321       | 2210 | 7(A), 7(D)       | 0        | ATT_Mo | d 100   | 30  |                               |
| 10 | К                | Phys. Ed       | PEOOK         | 1              | PEOOK.1             | 2100   | Mrs. Boulder | 2432       | 4107 | 9(B), 9(C), 9(E) | 0        | ATT_Mo | d 100   | 30  |                               |
| 11 | К                | Technology     | ІТООК         | 1              | IT00K.1             | 2100   | Mr. Sand     | 2543       | 4117 | 10(E)            | 0        | ATT_Mo | d 100   | 30  |                               |
| 12 | К                | Library        | LIBOOK        | 1              | LIBOOK.1            | 2100   | Ms. Rocks    | 2476       | Lib  | 11(B)            | 0        | ATT_Mo | d 100   | 30  |                               |
| 13 |                  |                |               |                |                     |        |              |            |      |                  |          |        |         |     |                               |

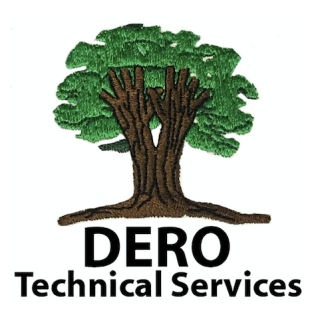

## Export Records

| Export the 15579 selected red                                       | cords (Table: Sections) |
|---------------------------------------------------------------------|-------------------------|
| \$                                                                  |                         |
| [5]lastfirst<br>[5]title                                            |                         |
| 5]teachernumber<br>[5]status                                        |                         |
| [5]last_name                                                        |                         |
| SchoolID                                                            |                         |
| 2]course_name                                                       |                         |
| Dependent_Secs                                                      |                         |
| Expression                                                          |                         |
| "("class_expression data="abbr" format="expression")<br>Grade Level |                         |
| Section_Number                                                      |                         |
| Team                                                                |                         |
| Attendance_Type_Code<br>Att_Mode_Code                               | l                       |
| Room                                                                |                         |